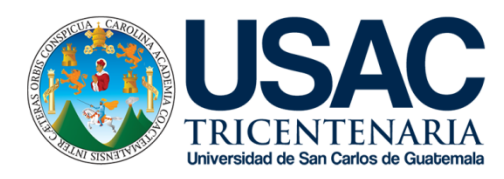

# TUTORIALES PROGRAMA DE EDUCACIÓN VIRTUAL

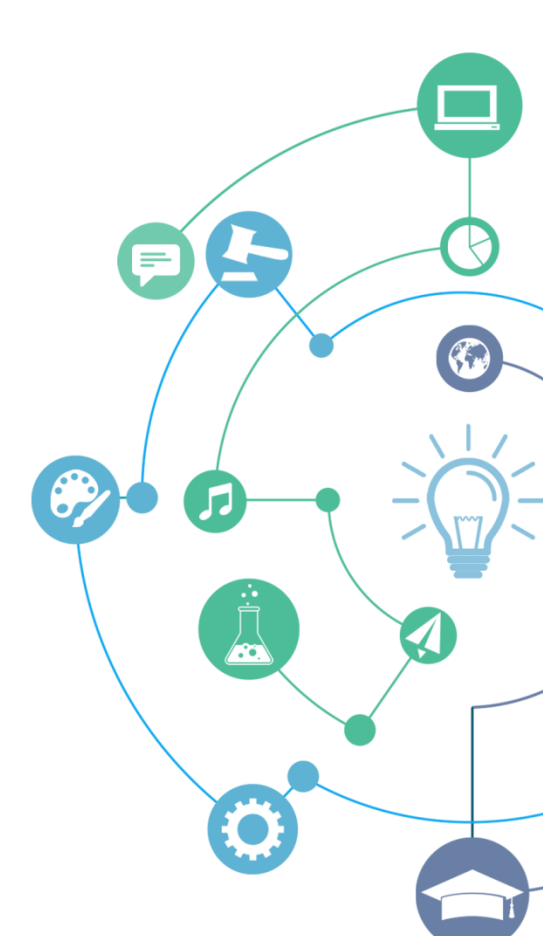

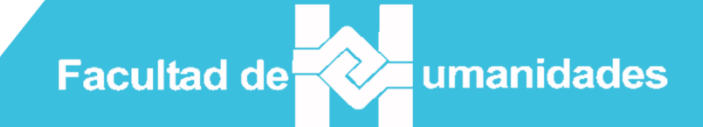

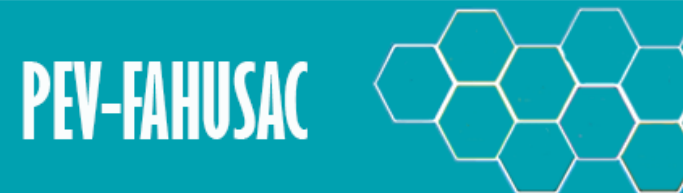

## PROGRAMA DE EDUCACIÓN VIRTUAL

El contenido de este recurso, está sujeto a una licencia de Creativo Commons (CC BY-NC-ND 4.0) del tipo "Attribution-NonCommercial-NoDerivatives 4.0 International", bajo los siguientes términos:

#### Under the following terms:

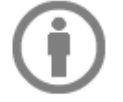

Attribution — You must give <u>appropriate credit</u>, provide a link to the license, and <u>indicate if changes were made</u>. You may do so in any reasonable manner, but not in any way that suggests the licensor endorses you or your use.

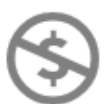

NonCommercial — You may not use the material for commercial purposes.

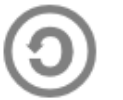

ShareAlike — If you remix, transform, or build upon the material, you must distribute your contributions under the <u>same license</u> as the original.

No additional restrictions — You may not apply legal terms or <u>technological measures</u> that legally restrict others from doing anything the license permits.

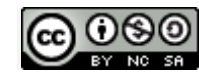

Tutorial- FAHUSAC por <u>PEVFAHUSAC</u> se distribuye bajo una licencia <u>Creative Commons Reconocimiento-NoComercial-</u> <u>Compartirlgual 4.0 Internacional License</u>. Creado a partir de la obra en <u>www.humanidades.usac.edu.gt</u>.

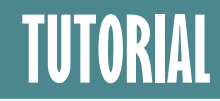

| Tema:     | Autoregistro y matriculación | Herramienta: | Campus Virtual - FAHUSAC |
|-----------|------------------------------|--------------|--------------------------|
|           |                              |              |                          |
| Usuarios: | Nuevos en el Campus Virtual  | Autor:       | Lic. Magdiel Oliva       |

### ¿Cómo registrarse y matricularse en el Campus Virtual?

Ingrese al Portal Web Facultad de Humanidades

http://humanidades.usac.edu.gt y haga clic en

CAMPUS VIRTUAL

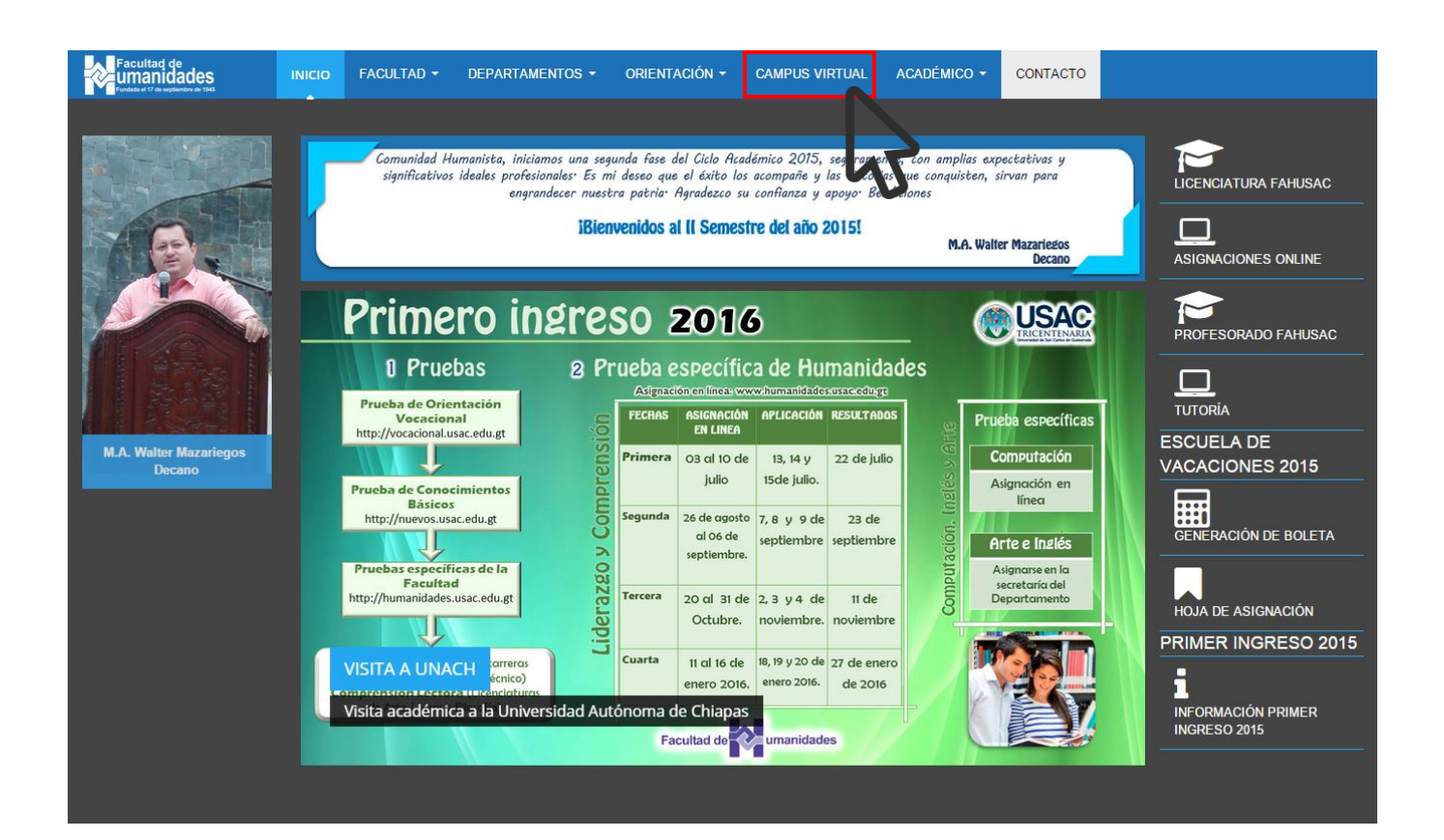

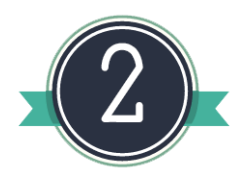

Cree su cuenta haciendo clic en el botón "Crear nueva cuenta" y rellene el formulario siguiente.

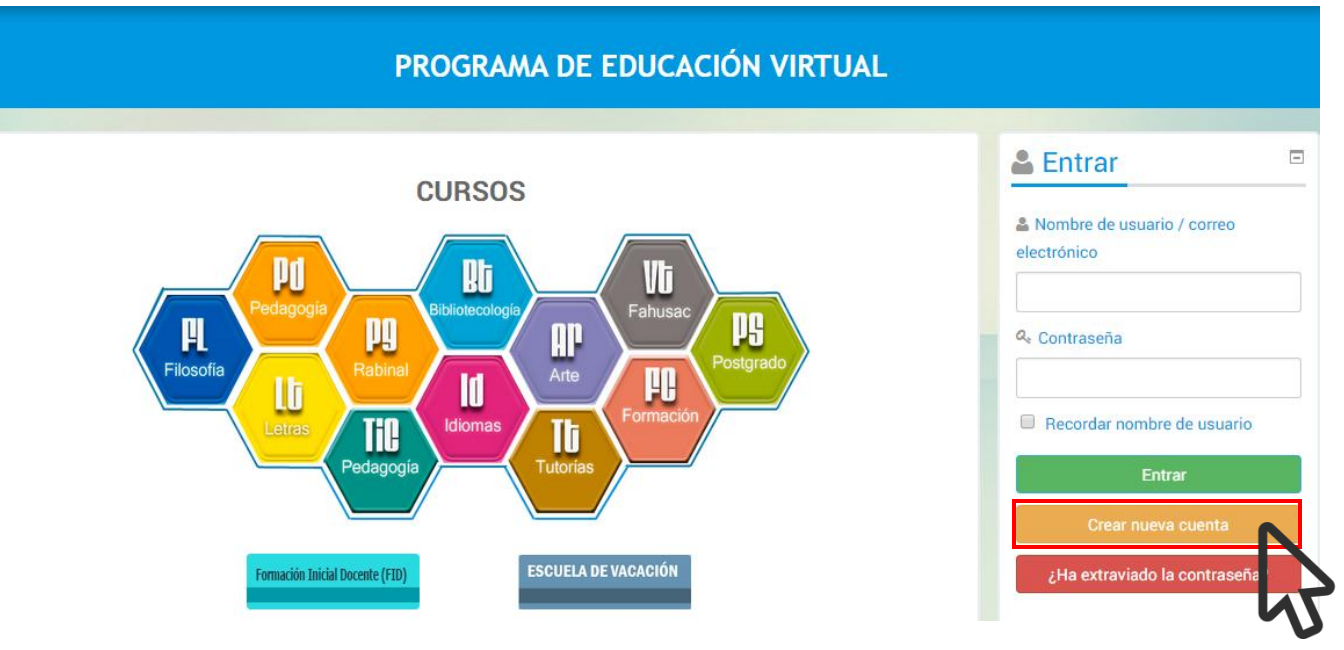

| Nombre de usuario*   | 200514632                                           | Número de carné            |
|----------------------|-----------------------------------------------------|----------------------------|
|                      | La contraseña debería tener al menos 7 caracter(es) |                            |
| Contraseña*          |                                                     | Se recomienda la misma del |
|                      | Desenmascarar                                       | correo electronico.        |
| favor, escriba algi  | unos datos sobre usted                              |                            |
| Dirección de correo* | prueba@fahusac.edu.gt                               |                            |
| Correo (de nuevo)*   | prueba@fahusac.edu.gt                               |                            |
| Nombre*              | Prueba                                              |                            |
| Apellido(s)*         | Fahusac                                             |                            |
| Ciudad               | Guatemala                                           |                            |
| País                 | Guatemala                                           |                            |

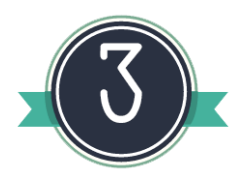

De clic en continuar y luego ingrese a su correo electrónico para confirmar su cuenta.

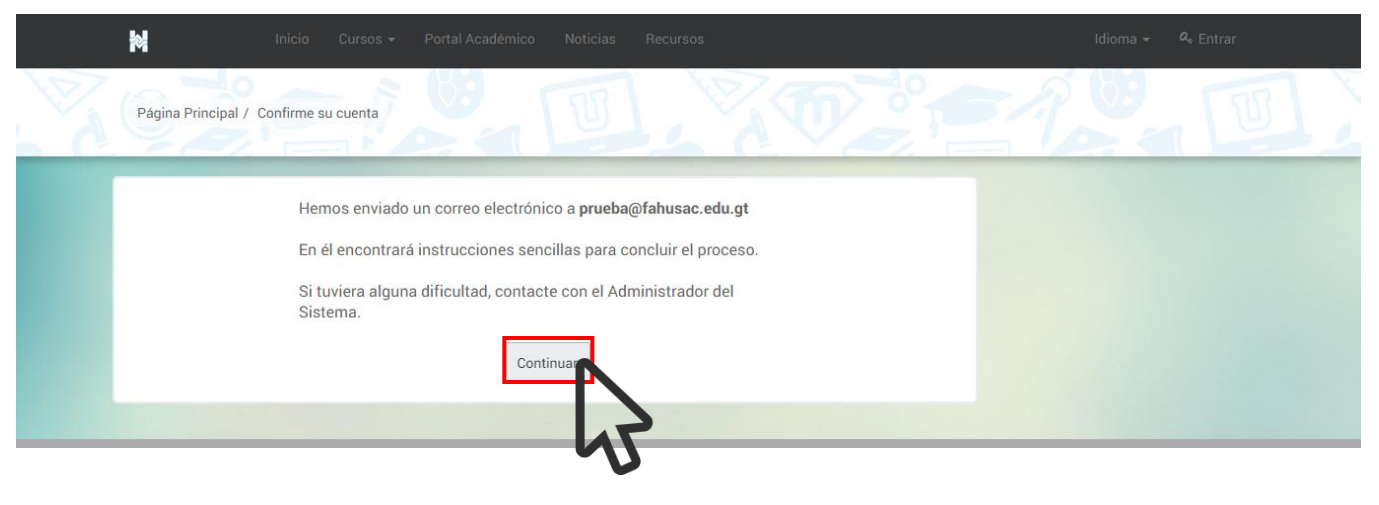

Ingrese a su correo electrónico y revise su bandeja de entrada.

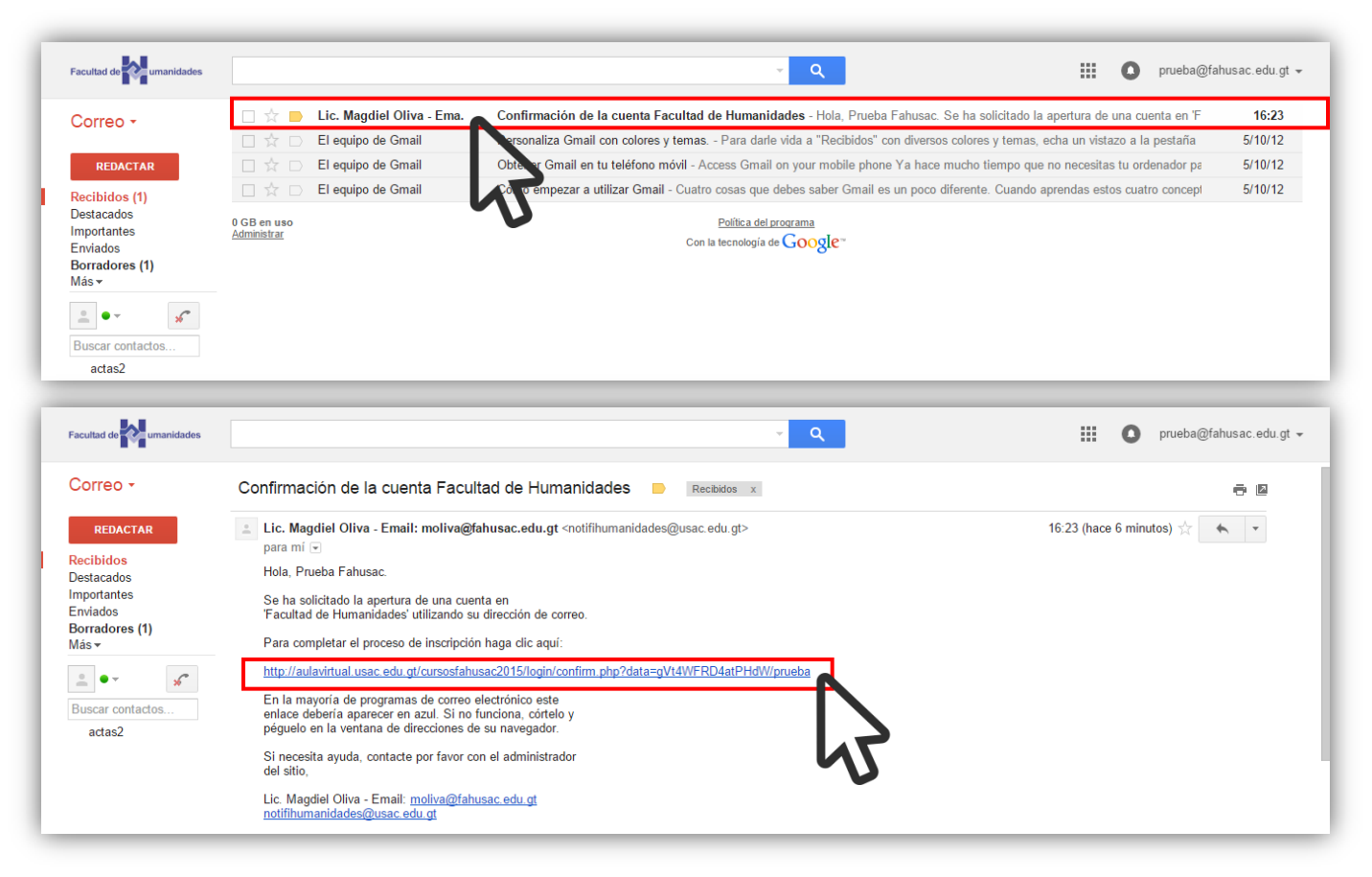

## Automatriculación

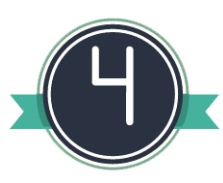

Haga clic en cursos, seleccione el curso e ingrese la clave proporcionada por el docente del curso.

|                                                                                                    | Registro                                                                                   | confirmado          |                       |                                                                                                    |   |
|----------------------------------------------------------------------------------------------------|--------------------------------------------------------------------------------------------|---------------------|-----------------------|----------------------------------------------------------------------------------------------------|---|
|                                                                                                    | Cu                                                                                         | ursos               |                       |                                                                                                    |   |
|                                                                                                    |                                                                                            | 12                  |                       |                                                                                                    | - |
|                                                                                                    |                                                                                            | 5                   |                       |                                                                                                    |   |
| Buscar cursos:                                                                                                    | lr                                                                                         |                     |                       | A Navegación                                                                                                    | l |
|                                                                                                    |                                                                                            |                     | ▼ Colapsar todo       | Página Principal                                                                                                    |   |
| ▶ PEDAGOGÍA                                                                                                    | ▷ IDIOMAS                                                                                  | ▶ FILOSOFÍA         | BIBLIOTECOLOGÍA       | <ul> <li>Area personal</li> <li>Páginas del sitio</li> </ul>                                                                                                    |   |
| ▶ LETRAS                                                                                                    | • POSTGRADO                                                                                | <b>FAHUSAC</b>      | FORMACIÓN<br>CONTÍNUA | <ul> <li>Mi perfil</li> <li>Cursos</li> </ul>                                                                                                    |   |
| ▶ RABINAL                                                                                                    | ► TIC                                                                                      | <b>TUTORÍAS</b>     | ▶ NOCTURNA            |                                                                                                    |   |
| <b>NOCTURNA</b>                                                                                                    | ▶ ARTE                                                                                     | ▶ FID               | ESCUELA               | California Administración                                                                                                    |   |
|                                                                                                    |                                                                                            |                     | ▶ DE                  | Ajustes de mi perfil                                                                                                    |   |
|                                                                                                    |                                                                                            |                     | the foreit            |                                                                                                    |   |
|                                                                                                    |                                                                                            |                     |                       |                                                                                                    |   |
|                                                                                                    |                                                                                            | Categorías: FORMACI | ÓN CONTÍNUA           | A Navegación                                                                                                    | ſ |
|                                                                                                    |                                                                                            | Categorías: FORMACI | ÓN CONTÍNUA           | A Navegación                                                                                                    |   |
| Buscar cursos:                                                                                                    | lr                                                                                         | Categorías: FORMACI | ÓN CONTÍNUA •         | Navegación      Aigina Principal      Área personal      Páginas del sitio                                                                                                    | 1 |
| Buscar cursos:<br>T1 - TUTORÍA ACADÉMICA                                                                                                    | Ir<br>A - JESÚS GUZMÁN DOMÍNGU                                                             | Categorías: FORMACI | ÓN CONTÍNUA •         | Navegación      Página Principal      Area personal      Páginas del sitio      Mi perfil                                                                                                    |   |
| Buscar cursos:<br>T1 - TUTORÍA ACADÉMICA<br>Profesor. Jesús Guzmán Domíng                                                                                                    | r<br>A - JESÚS GUZMÁN DOMÍNGU                                                              | Categorías: FORMACI | ÓN CONTÍNUA •         | Navegación      Página Principal      Área personal      Páginas del sitio      Mi perfil      Cursos      PEDAGOGÍA                                                                                                    |   |
| Buscar cursos:<br>T1 - TUTORÍA ACADÉMICA<br>Profesor: Jesús Guzmán Domíngu                                                                                                    | A - JESÚS GUZMÁN DOMÍNGU                                                                   | Categorías: FORMACI | ÓN CONTÍNUA           | Navegación      Página Principal      Area personal      Páginas del sitio      Mi perfil      Cursos      PEDAGOGÍA      IDIOMAS                                                                                                    |   |
| Buscar cursos:<br>T1 - TUTORÍA ACADÉMICA<br>Profesor: Jesús Guzmán Domíngu                                                                                                    | A - JESÚS GUZMÁN DOMÍNGU<br>uez                                                            | Categorías: FORMACI | ÓN CONTÍNUA 🔹         | Navegación      Página Principal      Área personal      Páginas del sitio      Mi perfil      Cursos      PEDAGOGÍA      IDIOMAS      FILOSOFÍA      BISI INTECOLOGÍA                                                                                                    | 1 |
| Buscar cursos:<br>T1 - TUTORÍA ACADÉMICA<br>Profesor: Jesús Guzmán Domíng                                                                                                    | A - JESÚS GUZMÁN DOMÍNGU<br>uez                                                            | Categorías: FORMACI | ÓN CONTÍNUA           | Navegación      Area personal      Area personal      Páginas del sitio      Mi perfil      Cursos      PEDAGOGÍA      IDIOMAS      FILOSOFÍA      BIBLIOTECOLOGÍA                                                                                                    |   |
| Buscar cursos:<br>T1 - TUTORÍA ACADÉMIC/<br>Profesor: Jesús Guzmán Doming<br><b>Opciones de m</b>                                                                                         | Ir<br>A - JESÚS GUZMÁN DOMÍNGL<br>uez<br>natriculación                                     | Categorías: FORMACI | ÓN CONTÍNUA           | Navegación      Página Principal      Area personal      Páginas del sitio      Mi perfil      Cursos      PEDAGOGÍA      IDIOMAS      FILOSOFÍA      BIBLIOTECOLOGÍA       Mavegación                                                                                                    |   |
| Buscar cursos:<br>T1 - TUTORÍA ACADÉMICA<br>Profesor: Jesús Guzmán Domingu<br>Opciones de m<br>T1 - TUTORÍA ACADÉMIC                                                                      | A - JESÚS GUZMÁN DOMÍNGU<br>uez<br><b>hatriculación</b><br>A - JESÚS GUZMÁN DOMÍNGI        | Categorías: FORMACI | ÓN CONTÍNUA           | Navegación      Página Principal      Area personal      Páginas del sitio      Mi perfil      DEDAGOGIA      IDIOMAS      FILOSOFIA      BIBLIOTECOLOGIA      Mavegación      Página Principal      Área personal                                                                                                    |   |
| Buscar cursos:<br>T1 - TUTORÍA ACADÉMIC/<br>Profesor: Jesús Guzmán Doming<br>Opciones de m<br>T1 - TUTORÍA ACADÉMIC<br>Profesor: Jesús Guzmán Doming                                      | Ir<br>A - JESÚS GUZMÁN DOMÍNGL<br>uez<br>H <b>atriculación</b><br>A - JESÚS GUZMÁN DOMÍNGI | Categorías: FORMACI | ÓN CONTÍNUA           | Area personal<br>Area personal<br>Area personal<br>Páginas del sitio<br>Mi perfil<br>Cursos<br>PEDAGOGÍA<br>PEDAGOGÍA<br>PEDAGOGÍA<br>PEDAGOGÍA<br>BIBLIOTECOLOGÍA<br>BIBLIOTECOLOGÍA<br>Area personal<br>Página Principal<br>Area personal<br>Páginas del sitio                                                          |   |
| Buscar cursos:<br>T1 - TUTORÍA ACADÉMICA<br>Profesor: Jesús Guzmán Domíngu<br>Opciones de m<br>T1 - TUTORÍA ACADÉMIC<br>Profesor: Jesús Guzmán Domíngu<br>tutoria                         | Ir<br>A - JESÚS GUZMÁN DOMÍNGU<br>Jez<br><b>hatriculación</b><br>A - JESÚS GUZMÁN DOMÍNGU  | Categorías: FORMACI | ÓN CONTÍNUA           | Navegación      Página Principal      Area personal      Páginas del sitio      Mi perfil      Cursos      PEDAGOGIA      IDIOMAS      FILOSOFIA      BIBLIOTECOLOGIA       BIBLIOTECOLOGIA       Area personal      Area personal      Area personal      Aiginas del sitio      Mi perfil      Curso actual             |   |
| Buscar cursos:<br>T1 - TUTORÍA ACADÉMICA<br>Profesor: Jesús Guzmán Doming<br>Opciones de m<br>T1 - TUTORÍA ACADÉMIC<br>Profesor: Jesús Guzmán Doming<br>tutoria                           | A - JESÚS GUZMÁN DOMÍNGU<br>uez<br>Patriculación<br>A - JESÚS GUZMÁN DOMÍNGI<br>juez       | Categorías: FORMACI | ÓN CONTÍNUA           | Navegación      Página Principal      Area personal      Páginas del sitio      Mi perfil      Cursos      PEDAGOGÍA      IDIOMAS      FILOSOFÍA      BIBLIOTECOLOGÍA       Mi perfil      Área personal      Páginas del sitio      Mi perfil      Curso actual      TI - DESUS GUZMÁN      DOMAN                        |   |
| Buscar cursos:<br>T1 - TUTORÍA ACADÉMIC/<br>Profesor: Jesús Guzmán Doming<br>Opciones de m<br>T1 - TUTORÍA ACADÉMIC<br>Profesor: Jesús Guzmán Doming<br>tutoria<br>Clave de matriculación | A - JESÚS GUZMÁN DOMÍNGL<br>uez<br>Patriculación<br>A - JESÚS GUZMÁN DOMÍNGI<br>puez       | Categorías: FORMACI |                       | Navegación      Página Principal      Area personal      Páginas del sitio      Mi perfil      Cursos      PEDAGOGÍA      IDIOMAS      FILOSOFÍA      BIBLIOTECOLOGÍA       Migerfil      Area personal      Páginas del sitio      Mi perfil      Curso actual      T1 - JESÚS GUZMÁN     DOMINGUEZ - MAGDIELL     OLIVA |   |

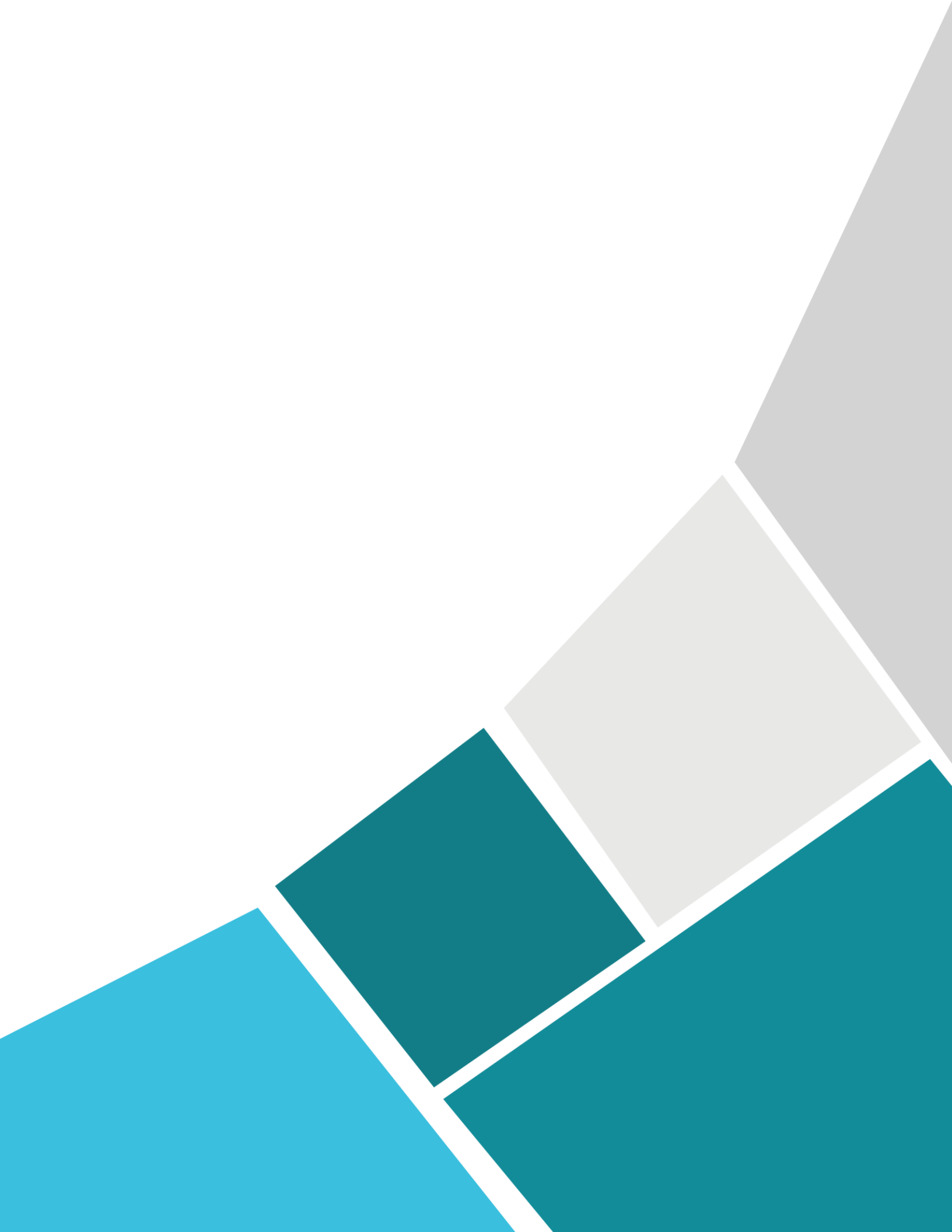